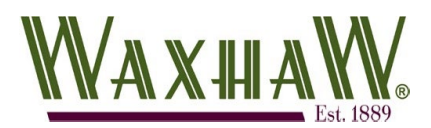

## **Change Password**

The Civic Access on-line customer portal will allow you to submit permit and planning applications as well as receive approvals without having to leave the comfort of your home or office. In this guide, we will cover how to change your password in the event you are unable to login.

| 1. Navigate to the Civic Access home page (URL below) and click<br>the " <b>Login or Register</b> " link at the top right of the screen.<br>Click for Civic Access Portal | Login or Register                                                                                                    |
|----------------------------------------------------------------------------------------------------|----------------------------------------------------------------------------------------------------|
| 2. Scroll down to the bottom and click the "Forgot Password?" Link.                                                                                                    | Forgot password? Unlock account? Help                                                                                                    |
| 3. Type in your email address and click the " <b>Reset Via Email</b> " button                                                                                             | Reset your password Email address Reset via Email                                                                                                    |
| 4. Click " <b>Back to sign in</b> " and leave the sign-in page open.                                                                                                    | Email email<br>Email has been sent<br>Email has been sent<br>Email has been sent<br>Email has been sent<br>Email and a sent<br>Email and a sent<br>Email Community Access.                                                                                                    |
| 5. On the bottom of the email you should receive, click the<br>" <b>Reset Password</b> " button.                                                                          | A password reset request was made for your Community Access account. If you did<br>not make this request, please visit the Community Access site and request your<br>own password reset.<br>Click this link to reset the password for your username,<br>:<br>Reset password<br>This link expires in 1 hour. |

| 6. Following the guidelines listed, type your password twice in the fields provided and click the button below.     | First our password         A teast 8 characters         A teast 8 characters                                                                                                    |
|----------------------------------------------------------------------------------------------------|----------------------------------------------------------------------------------------------------|
| 7. If you are redirected to a User Profile page, you can safely close this screen.                                  | Image: Second production production productio |
| 8. Navigate back to the sign in page left open from the prior step and provide your email address and new password. | OR<br>Email address<br>Password<br>Remember me                                                                                                    |
| ջ Click " <b>Sign In</b> "                                                                                          | Sign in                                                                                                    |